# **Quick Reference Guide - New K-Link User**

Step 1: Go to URL: link.kohls.com. Click "Login" in the upper right hand corner.

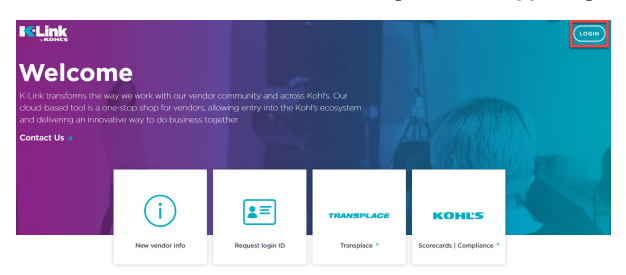

#### Step 2: Click "First Time Here? Click to Register"

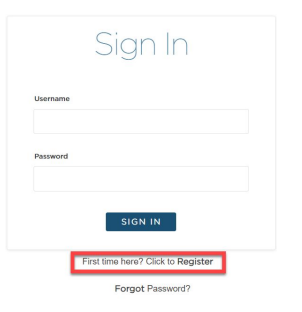

Step 3: Complete the Registration Fields

Step 4: Select Y/N "Are you from L&F vendor" (Li & Fung)

Step 5: Enter Vendor ID and PO Number (Buying office will provide) (1 vendor ID required, unless user represents multiple vendors) Step 6: Select Register

## Register

|                                     | Cost name              |
|-------------------------------------|------------------------|
| Email                               | Title                  |
| Company name (Parent)               |                        |
| Are you from L&F vendor?<br>Yes  No |                        |
| Vendor Number                       | PO Number              |
| Vendor Number<br>Vendor Number      | PO Number<br>PO Number |

Step 7: Check your email for Okta Verify email. Click Verification Link (within 7 days of receiving the email)

\*If you cannot find your Okta Email, please check your spam folders.

| Okta <noreply@okta.com></noreply@okta.com>                                                                                                    | 12:23 PM (1 minute ago)                                                                                                    | *       |  |
|----------------------------------------------------------------------------------------------------|----------------------------------------------------------------------------------------------------|---------|--|
| to me 💌                                                                                                    |                                                                                                    |         |  |
| Kohl's Vendor - Preview - Welcome to Okta                                                                                                    | a User Account Management!                                                                                                    |         |  |
| HI Test,                                                                                                    |                                                                                                    |         |  |
| Kohi's is using Okta to manage the Kohi's LLE<br>Watch this short video to learn more: https://w<br>The Kohi's system administrator has created a | Evence Proful user accounts. This means you can conveniently access the Kohl's applications you normally use, through a single, secure home<br>available contribution of the control of the control of the | e page. |  |
|                                                                                                    |                                                                                                    |         |  |
|                                                                                                    |                                                                                                    |         |  |
|                                                                                                    | Click the following link to activate your Okta account. This link expires in 7 days.<br>https://toths-vendor.oktaces/vew.com/vei/come/TV0XcombutsIP/SSAA0FU                                                                                                    |         |  |
|                                                                                                    | Click the following link to activate your Okta account. This link expires in 7 days.<br>https://chis-vendor.oktacreview.com/veckome/7V/OXpenbultB/6SAAPEU<br>Your usemame is kohlassamplevendorsmail@pmail.com                                                                                                    |         |  |
|                                                                                                    | Click the following link to activate your Okta account. This link express in 7 days.<br>https://folts-vendor.oktacesview.com/venk.com///Y-022oerba/UB/054A6FU<br>Your usename is <u>kohtaexamplecendorsmall@omail.com</u><br>Your organization's sign-in page is <u>citics //softe-vendor.oktacesview.com</u>                                                                                                    |         |  |
| If you experience difficulties accessing your a                                                                                                   | Click the following link to activate your Okta account. This link express in 7 days.<br>https://folts-vendor.oktaces/veex.com/V/OZQorbu/B/054A6FU<br>Your usename is <u>kohtaskamalkeendorsmall@omail.com</u><br>Your organization's sign-in page is <u>citics //softe-vendor.oktaces/veex.com</u><br>ccount, you can send a help request to your system administrator using the link below:                                                                                                    |         |  |

### Step 8: Set Up K-Link Account (set up password & security question) Step 9: Select Create My Account

| Cede (or Anna Sector - Heine accurt                                                                                                    |
|----------------------------------------------------------------------------------------------------|
| Standing September 2 Adv 3 Standards ( Standards ( Standards ) Standards ( Standards ) Standards ( Standards ) Standards ( Standards ) Standards ( Standards ) Standards ) Standards ( Standards ) Standards ) Standards ( Standards ) Standards ) Standards ( Standards ) Standards ) (Standards ) Standards ) (Standard ) (Standards ) ( |
| Come to prove the second second       |
|                                                                                                    |
| Construction and set of set of the set of the set       |
|                                                                                                    |
|                                                                                                    |

### FINISHED You are now able to access K-Link.

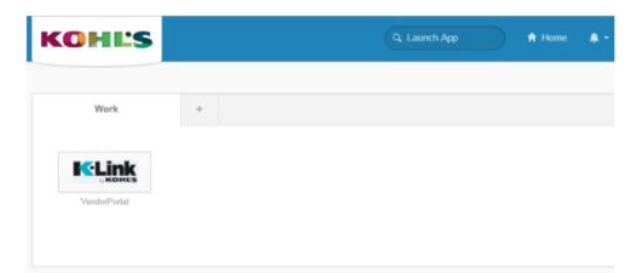

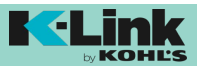

submit to Kohl's is accurate and can be used by Kohl's, as further described in Kohl's Purchase Order Terms and Conditions and Terms of Engagement under which Kohl's purchases products from its vendors.